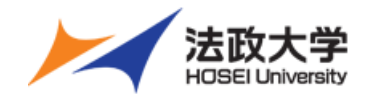

# 法政大学

# オンデマンドシステム操作ガイド

~教員・職員用~

#### 【PC視聴ガイド】

| 1.0         | コクインの万法                       |      |
|-------------|-------------------------------|------|
| <u>1-</u>   | <u>-1.システムにログインをする</u>        | P.1  |
| <u>1-</u>   | - <u>2. ログイン時注意点</u>          | P.3  |
| 2.[         | コグイン後のホーム画面構成説明               |      |
| <u>2</u> .  | <u>. ホーム画面構成(各機能ごと)</u>       | P.4  |
| 3.1         | 科目別のクラストップ画面構成説明              |      |
| <u>3.</u> 7 | <u> 科目別のクラストップ画面構成(各機能ごと)</u> | P.5  |
| 4.7         | ホーム画面管理者機能説明                  |      |
| <u>4</u> .  | <u>. ホーム画面アイコン構成</u>          | P.6  |
| 5.3         | 受講状況の閲覧                       |      |
| <u>5</u> .  | <u>-1. クラス管理・受講者別受講状況の閲覧</u>  | P.7  |
| <u>5</u> .  | <u>-2. クラス管理・教科別受講状況の閲覧</u>   | P.11 |
| 6.1         | コンテンツ確認                       |      |
| <u>6</u> .  | <u>. 講義を確認する</u>              | P.14 |
|             |                               |      |
| ログ・         | 1ンID・バスワードを忘れた場合              | P.17 |
|             |                               |      |
| <u>お問</u>   | <u>い合わせ先</u>                  | P.18 |

※本ガイドは2025年3月時点でのものとなります。システムの仕様に変更がある場合がございます。 ※本ガイドのサンプル画像はPC版のものとなります。 2025/03/12 ver. 2.2.2

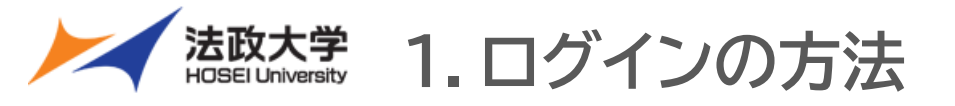

# 1-1.システムにログインをする

①オンデマンドシステムポータルサイトへアクセス

【オンデマンドシステムポータルサイト URL】 https://hosei-kyoiku.jp/ondemand

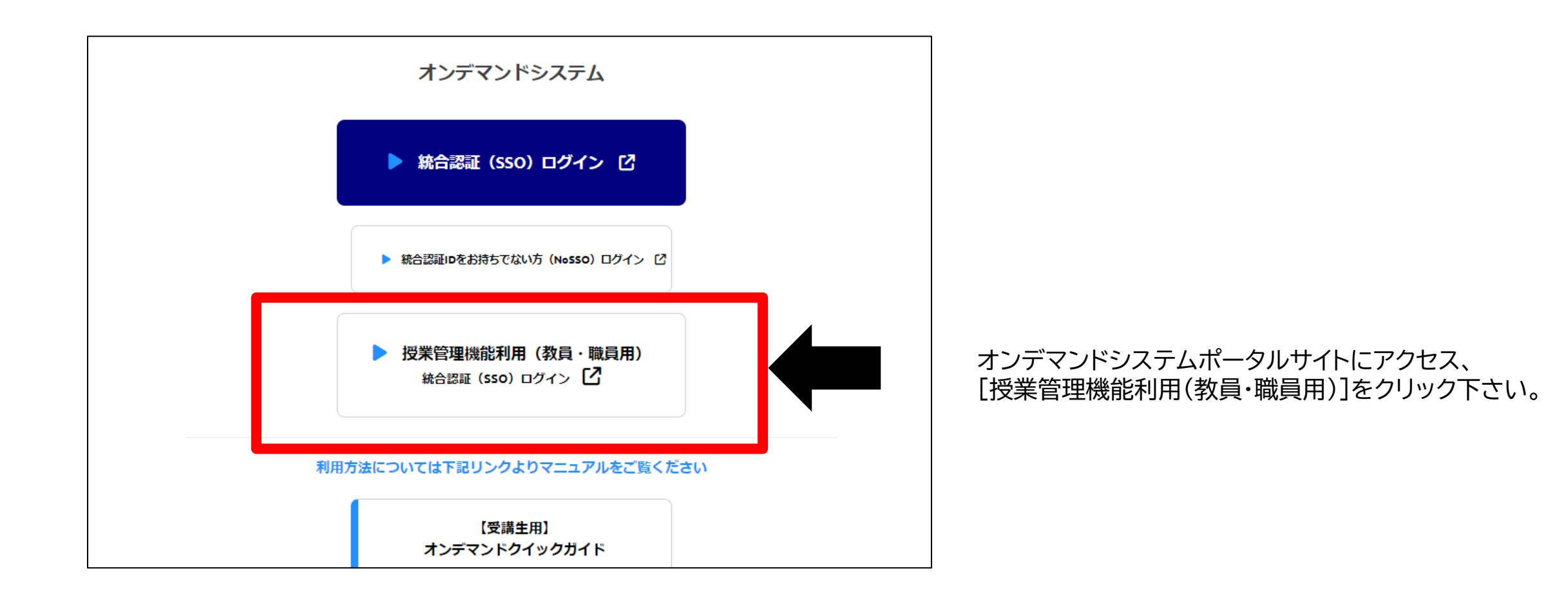

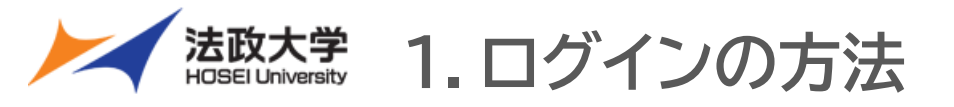

# 1-1.システムにログインをする

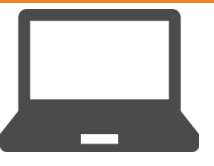

#### ②システムにログインする

| 法政大学<br>HOBEl University                                                 |
|--------------------------------------------------------------------------|
| 全学ネットワークシステム統合認証                                                         |
| ログインサービス: オンデマンドコンテンツシステム                                                |
| ユーザID(USER_ID)                                                           |
|                                                                          |
| ローザIDをマスキングする(masking<br>USER_ID)                                        |
| バスワード(Password)                                                          |
|                                                                          |
| ログイン(Login)                                                              |
| このログイン画面は2017年8月7日に画面<br>を変更しました。                                        |
| ブラウザのCookieを有効にしてください。<br>Cookieの具体的な設定 方法は、こちらを御覧く<br>ださい。              |
| ※ログイン後、ブラウザを終了すると、再ログイ<br>ンが必要となりますの でご注意ください。<br>全学ネットワークシステムのご利用でご不明な点 |

URLよりログイン画面にアクセスし、ユーザIDと パスワードを入力し「ログイン」をクリックします。 ※全学ネットワーク統合認証のユーザIDとパスワードです。

### ③ログイン完了画面(管理者用)

| カレン | ダー |    |      |    |     |                      | インフォメーション                                     |
|-----|----|----|------|----|-----|----------------------|-----------------------------------------------|
| <<  |    | 20 | )18年 | 5月 | Tod | l <u>ay &gt;&gt;</u> | 2018/04/21 未読 【保護者の皆様へ】視聴方法のご案内(ご視聴前にご確認ください) |
| B   | 月  | 火  | 水    | 木  | 金   | ±                    | m                                             |
| ·   | •  | 1  | 2    | 3  | 4   | 5                    | クラス一覧                                         |
| 6   | 7  | 8  | 9    | 10 | 11  | 12                   | アルバイトを始める学生の保護者の皆様へ                           |
| 13  | 14 | 15 | 16   | 1/ | 18  | 19                   | 受講期間: 2018/04/01~2019/03/3                    |
| 20  | 21 | 22 | 23   | 24 | 25  | 26                   |                                               |
|     |    |    |      |    | 3   | more                 | スポーツ心理学<br>受講明問:2018/04/01~2019/03/3          |
|     |    |    |      |    |     |                      |                                               |

PCにおける視聴に際する推奨のブラウザ 【Windows】Google Chrome、Microsoft Edge 【Mac】Google Chrome ※Safari等はバージョンによって視聴できないことがあります。

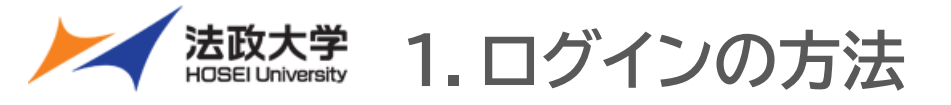

# 1-2. ログイン時注意点

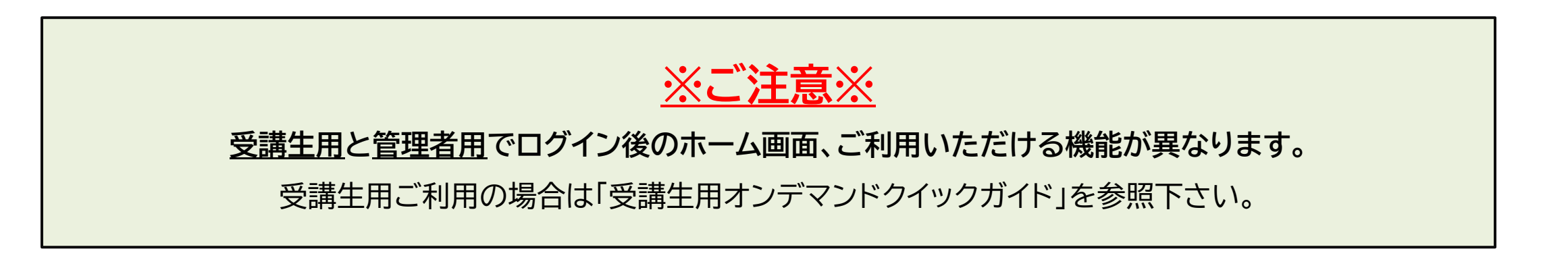

| 法政大学<br>HOBEI University      |                           | 鼻 テスト学生  | 母 ログアウト |    |      |      | 去政<br>IDSEII | Uni |
|-------------------------------|---------------------------|----------|---------|----|------|------|--------------|-----|
|                               | ■ ▼ 絞込みなし -               | 🚺 お知らせ > | 2       | ホー | ム    |      |              |     |
| A4026 簿記入門   2020             |                           |          |         | << |      | 2    | <u>018 年</u> | 5   |
| ≅ 2020/03/30 ~ 2025/03/31     |                           |          |         | E  | 日月   | 火    | 水            |     |
| Z20005 介護等体験 事前指導             |                           |          |         | e  | . 7  | 8    | 2            |     |
| 2020/03/30 ~ 2025/03/31       |                           |          |         | 1  | 3 14 | 4 15 | 16           |     |
|                               |                           |          |         | 2  | 0 2: | 1 22 | 23           |     |
|                               |                           |          |         | 2  | 7 28 | 3 29 | 30           |     |
| <u>Z20008 法政大学大学院新入生ガイダンス</u> |                           |          |         |    |      | イベン  | トはあり         | C   |
| m 2020/03/30 ∼ 2025/03/31     |                           |          |         |    |      |      |              |     |
|                               |                           |          |         |    |      |      |              |     |
|                               |                           |          |         |    |      |      |              |     |
|                               |                           |          |         |    |      |      |              |     |
|                               |                           |          |         |    |      |      |              |     |
|                               |                           |          |         |    |      |      |              |     |
| Copyright (c) Hosei Univers   | ity. All rights reserved. |          |         |    |      |      |              |     |

### 管理者用 ログイン完了画面

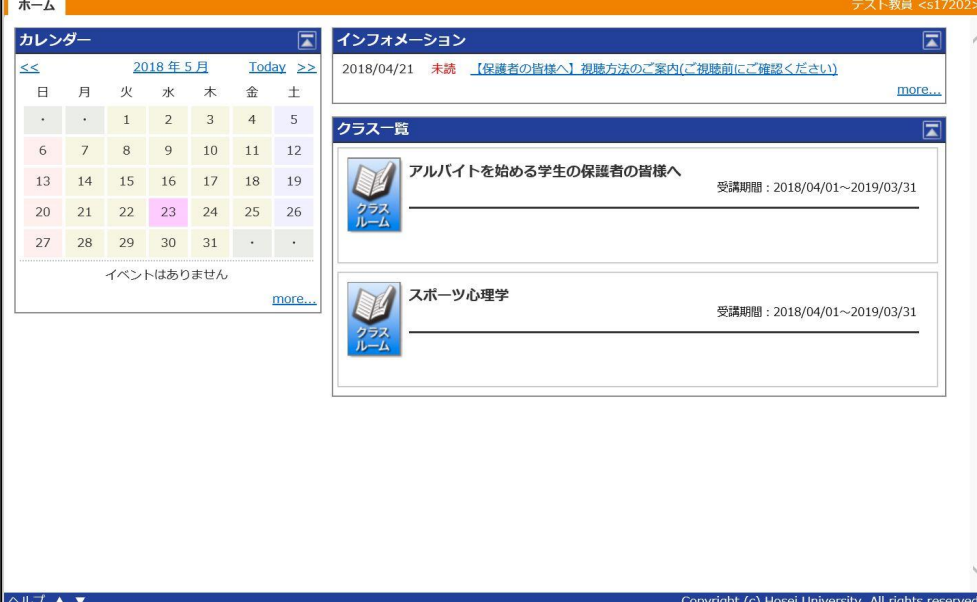

王な機能:動画視聴、自身の視聴履歴の確認

主な機能:動画視聴、受講者の受講状況確認、受講状況のCSVダウンロード、自身の視聴履歴の確認

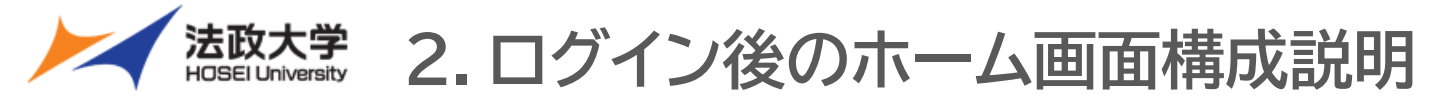

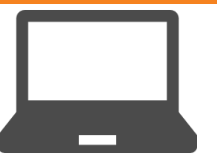

# 2.ホーム画面構成(各機能ごと)

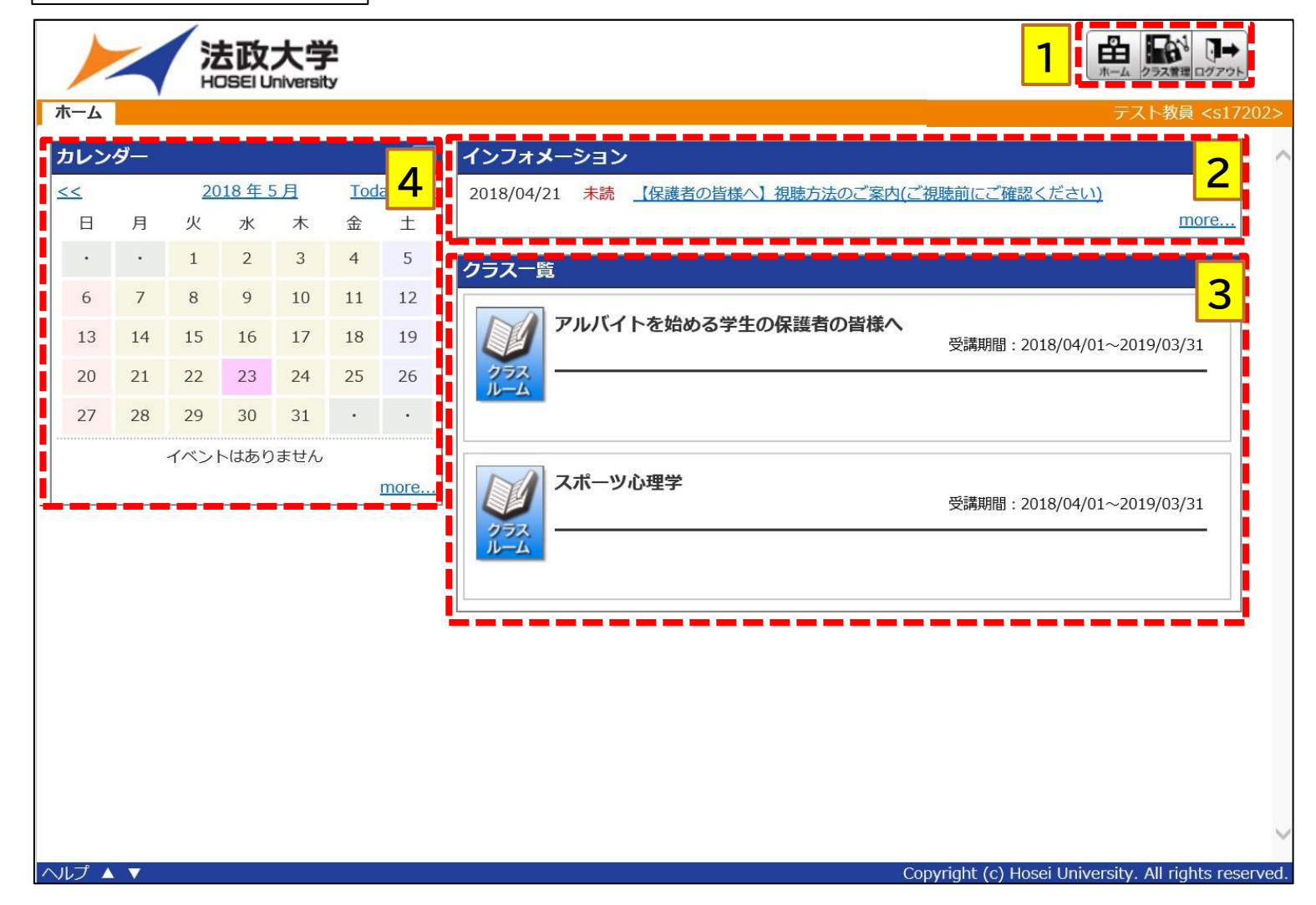

1.【管理者機能】 ホーム画面移行、クラス管理、ログアウト はこちらから行えます。

2.【インフォメーション】 全科目共通のお知らせが表示されます。

3.【クラス一覧】 視聴可能、ご担当の科目が表示されます。 こちらをクリックすると、各科目の クラストップ画面に遷移します。

4.【カレンダー】 日付をクリックすると、その日のイベントが表示されます。

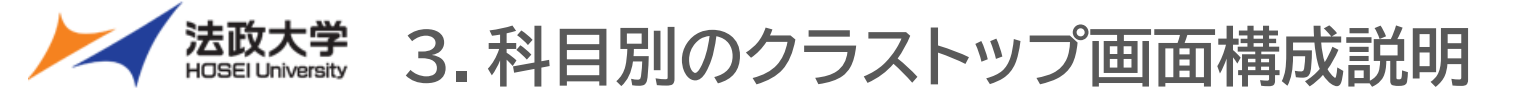

# 3. 科目別のクラストップ画面構成(各機能ごと)

#### 科目別のクラストップ画面(PC版) 法政大学 HOSEI University ▲ クラス管理 ログアウト ホーム 🕨 「ファイナンス論 I 」 クラストップ カレンター お知らせ(科目別) 3 << <u>2018年2月</u> <u>Today</u> メンテナンス実施に伴うWeb学習サービスの一時停止について 未読 Β 月 火水木 金 ± 試験結果について(5月単位修得試験) 未読 2017年度前期週末スクーリング「履修登録結果通知書」の送付について 未読 . · 1 2 3 . . Web学習サービスのメンテナンス実施について(6/7) 未読 4 5 6 7 8 9 10 more 13 14 15 16 17 11 12 調義視聴 2 18 19 20 21 22 23 24 25 26 27 28 · · · ファイナンス論 I ■初回学習日:(未受講) ■最終学習日:(未受講) イベントはありません more <ルプ ▲ ▼ Copyright (c) Hosei University. All rights reserved.

1.【お知らせ(科目別)】 科目ごとのお知らせが表示されます。

2.【講義視聴】 講義の視聴がおこなえます。

3.【カレンダー】 日付をクリックすると、その日のイベントが表示されます。

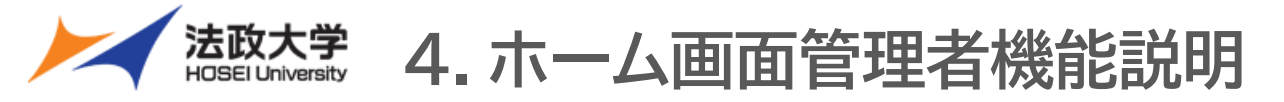

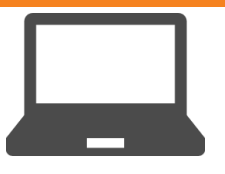

# 4. ホーム画面アイコン構成

### トップ画面(PC版)

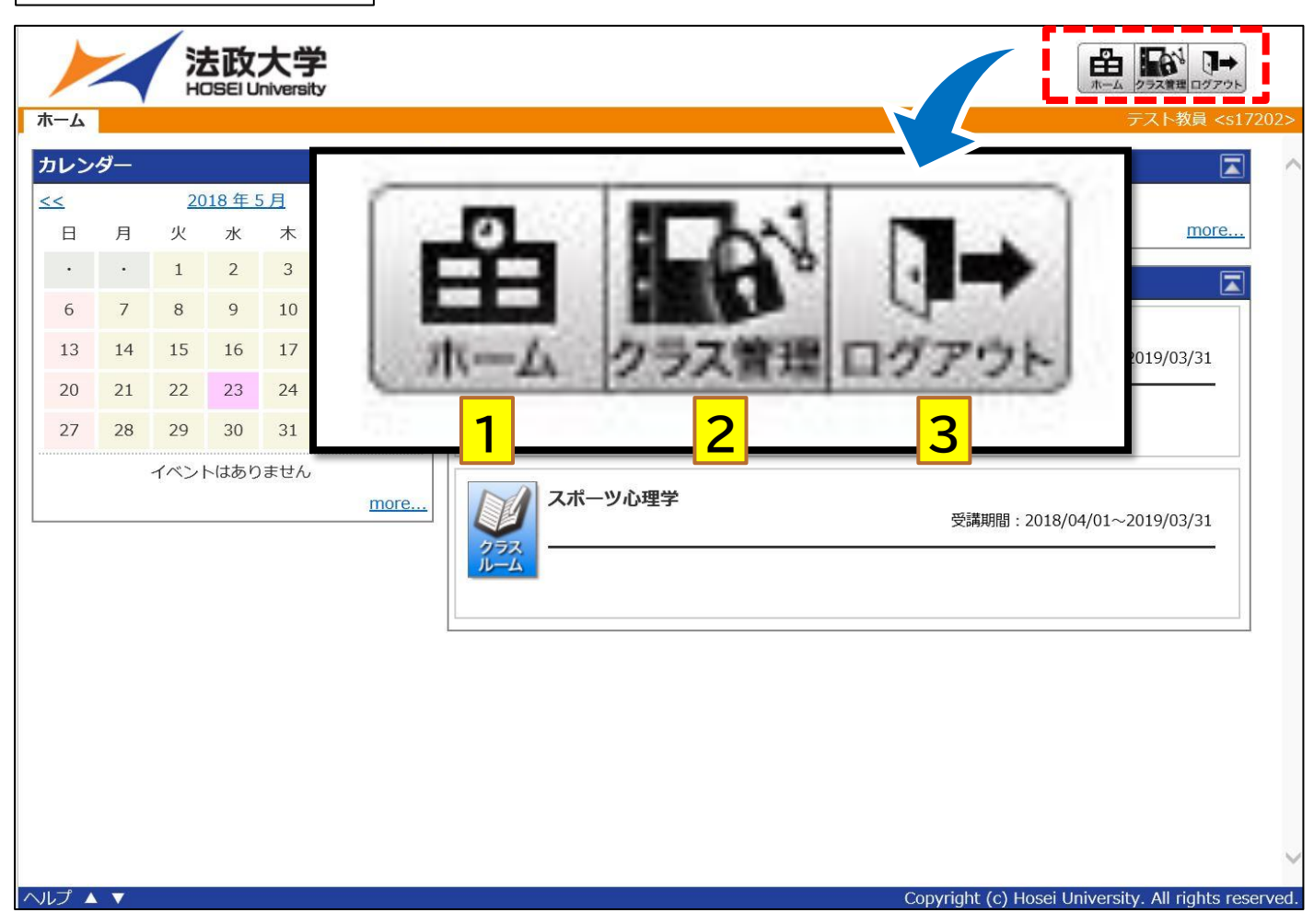

1.【ホーム】 ログイン後のホーム画面に移管します。

2.【クラス管理】 ・<mark>受講者別受講状況</mark> ・教科別受講状況

を確認することができます。

3.【ログアウト】 システムからログアウトします。

法政大学 5. 受講状況の閲覧

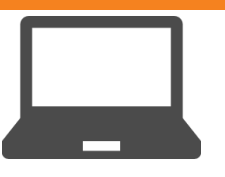

## 5-1.クラス管理・受講者別受講状況の閲覧

受講者別受講状況受講者ごとに科目の受講状況を確認できます。

①ホーム画面右上の「クラス管理」のアイコンを クリックします。

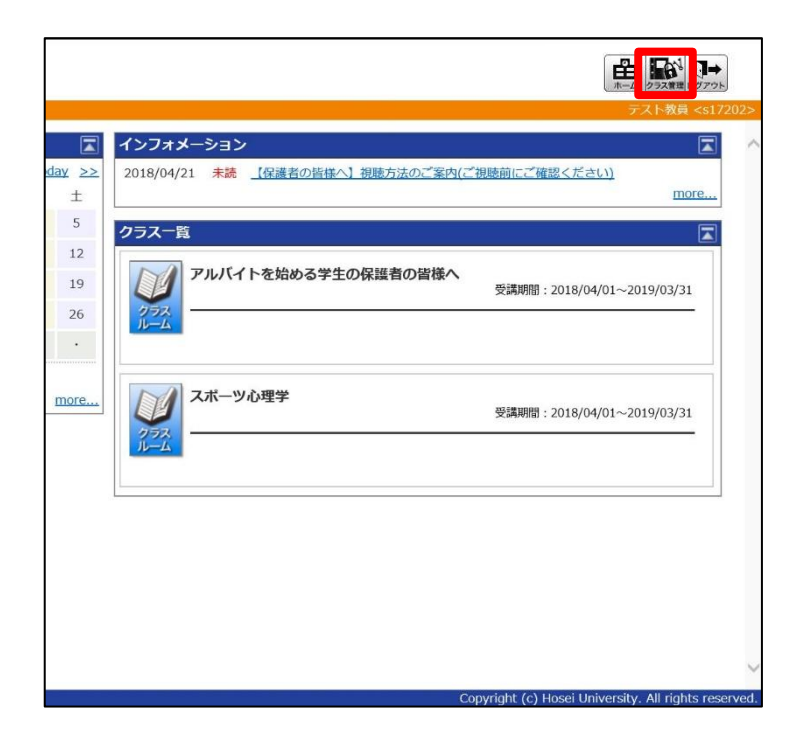

②教科クラスのタブを選択し、該当する教科をクリックします。

| 法政大学<br>HOSEI University         |                         |
|----------------------------------|-------------------------|
| クラス管理                            | テスト教員 <s17202></s17202> |
| 期区分 : 2022年度 ▼ クラス名/識別コード 検索 クリア | -                       |
| 運用するクラスを選択してください。                |                         |
| 通常クラス 通常クラス一員 数料クラス 数料クラス 一覧     |                         |
| オンデマンド授業コンテンツ サンブル               |                         |
| 25ス<br>ルーム<br>(対応が必要な処理はありません。)  |                         |
|                                  |                         |
|                                  |                         |
|                                  |                         |
|                                  |                         |
|                                  |                         |
|                                  |                         |

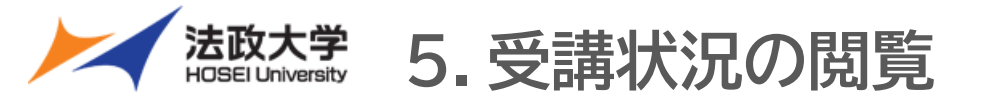

# 5-1.クラス管理・受講者別受講状況の閲覧

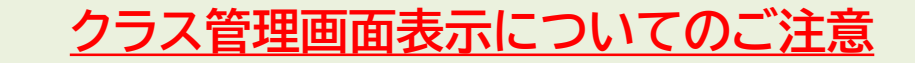

科目やコンテンツは[期区分]で分類されております。年度をまたいでの科目や コンテンツは下記手順をご確認の上、[期区分]を設定しご利用ください。

| 法政大学<br>HOSEI University            |
|-------------------------------------|
| クラス管理                               |
| 期区分: 2022年度 ✔ ド                     |
| 運用するクラスを選択してください。                   |
| <u> 通常クラス</u> 通常クラス一覧 教科クラス 教科クラス一覧 |
| 担当クラスが登録されていません。                    |
|                                     |
|                                     |
|                                     |
|                                     |
|                                     |

デフォルトでは当該年度が表示されます。 プルダウンメニューから[期区分]を選択できます。

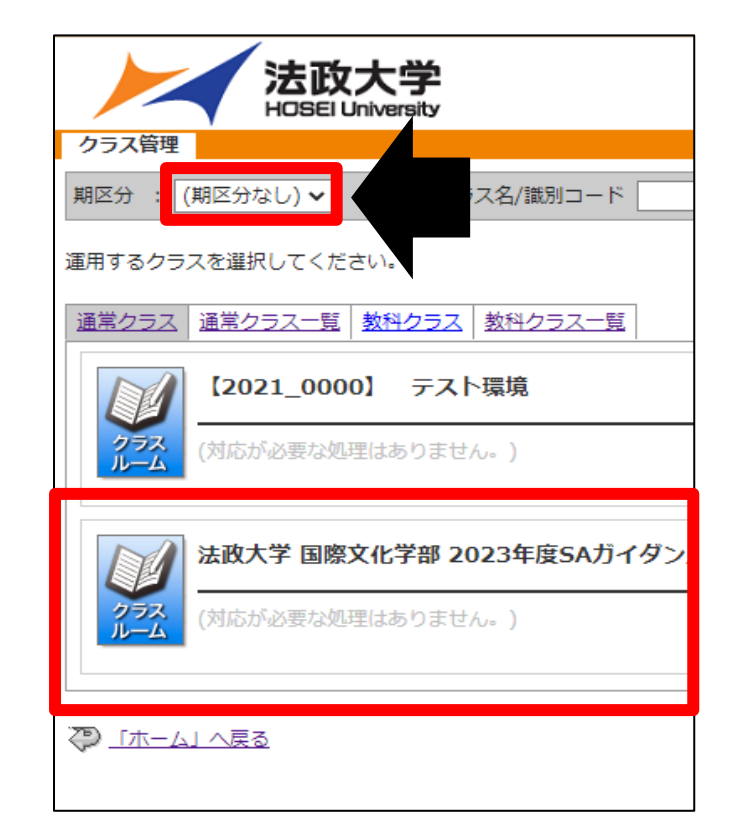

[期区分]を「(期区分なし)」や「2025年度」等に変更すること で該当年度の科目やコンテンツが表示されます。

法政大学 HOSEI University 5. 受講状況の閲覧

# 5-1. クラス管理・受講者別受講状況の閲覧

#### ③受講者別受講状況のボタンをクリックします。

| 法政大学<br>HOSEI University<br>ラス管理) タスク選択(スポーツ心 | 理学)                 |                         |
|-----------------------------------------------|---------------------|-------------------------|
| 受講状況                                          |                     |                         |
| 受講者別受講状況                                      | <b>刻</b> 科別受講状況     | 100 アンケート集計             |
| 受講者毎のクラス受講状況を閲覧します。                           | 教科の目次単位の受講履歴を閲覧します。 | 受講者からのアンケート結果を集計しま<br>す |

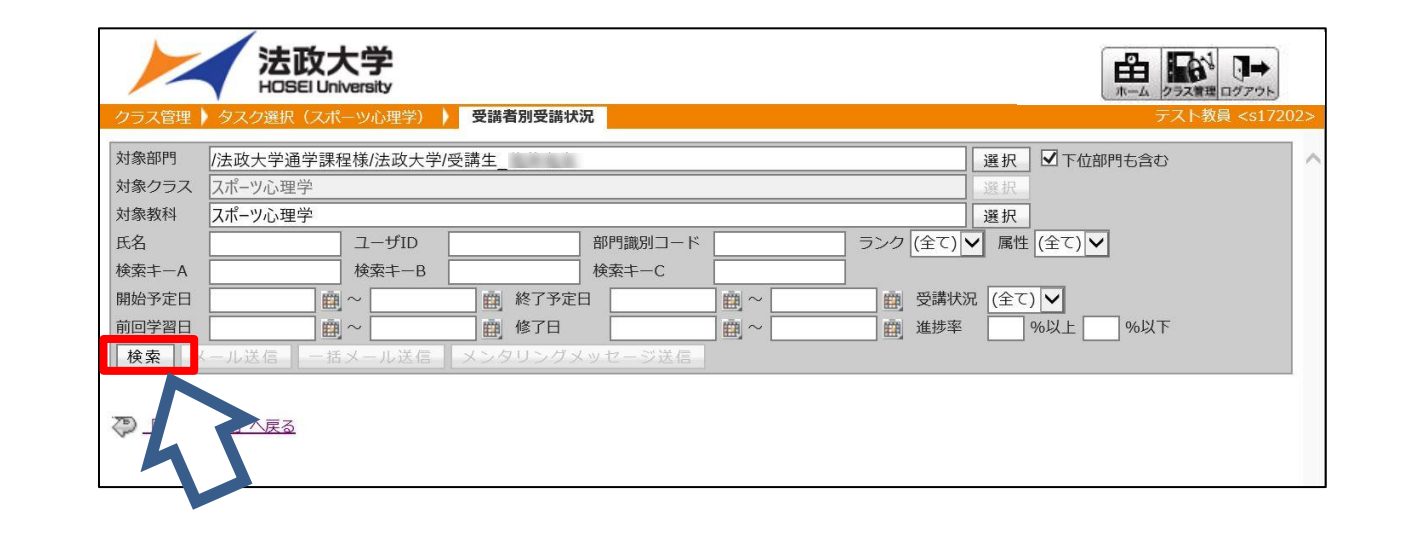

④ 「検索」ボタンをクリックします。

#### ⑤「検索」ボタンをクリックすると 受講者一覧が表示されます。

|        |           | 、学<br>ersity |             |                                                                                                    |                |           |        |          | 2 クラス管理 [ | .]→<br>2 <i>97</i> 95 |
|--------|-----------|--------------|-------------|----------------------------------------------------------------------------------------------------|----------------|-----------|--------|----------|-----------|-----------------------|
| クラス管理  | タスク選択(スポー | - ツ心理学) 🕨 👮  | 講者別受講状況     |                                                                                                    |                |           |        |          | テスト教      | <b>員 &lt;</b> s17202> |
| 対象部門   | /法政大学通学課程 | 様/法政大学/受講生   | E_10.000.00 |                                                                                                    |                |           | 選択 🔽   | □下位部門も言  | 3D        | ~                     |
| 対象クラス  | スポーツ心理学   |              |             |                                                                                                    |                |           | 選択     |          |           |                       |
| 対象教科   | スポーツ心理学   |              |             |                                                                                                    |                |           | 選択     |          |           |                       |
| 氏名     |           | ユーザID        | 部門識別二       | 1-14                                                                                                    | 5              | ンク (全て) 🗸 | 属性 (全  | Èて) ✔    |           |                       |
| 検索キーA  |           | 検索キーB        | 検索キーC       |                                                                                                    |                | 1         |        | -        |           |                       |
| 開始予定日  | @`        | ~            | 創 終了予定日     | <u></u> <u></u> <u></u> <u></u> <u></u> <u></u> <u></u> <u></u> <u></u> <u></u> <u></u> <u></u> <u></u> <u></u> <u></u> <u></u> <u></u> <u></u> <u></u> |                | (副)受講状況   | (全て) 💊 | <u> </u> |           |                       |
| 前回学習日  |           | ~            |             | <u> </u>                                                                                                    | n ##   (A =# 4 |           | %L     | XE%      | 21        |                       |
| 検索   メ | ール送信 一括)  | メール送信 メン     | タリングメッセージョ  | 送信   表示                                                                                                    | 切替   検索        | 后果のCSV作   | 成      |          |           |                       |
| □教科    | 氏名<ユーザ    | ID> 部門       | 開始予定日       | 終了予定日                                                                                                    | 前回学習日          | 修了日       | 進捗率    | 学習時間     | 最終得点      | 最高得点                  |
|        | <u>w</u>  |              | 2018/05/18  | 2018/07/31                                                                                                    |                |           | 0%     | 00:00:00 |           |                       |
|        | <u>w</u>  |              | 2018/05/18  | 2018/07/31                                                                                                    |                |           | 0%     | 00:00:00 |           |                       |
|        | <u>v</u>  |              | 2018/05/18  | 2018/07/31                                                                                                    |                |           | 0%     | 00:00:00 |           |                       |
| □ スポー  | <u>w</u>  |              | 2018/05/18  | 2018/07/31                                                                                                    |                |           | 0%     | 00:00:00 |           |                       |
| □ スポー  | <u>w</u>  |              | 2018/05/18  | 2018/07/31                                                                                                    |                |           | 0%     | 00:00:00 |           |                       |
|        | <u>v</u>  |              | 2018/05/18  | 2018/07/31                                                                                                    |                |           | 0%     | 00:00:00 |           |                       |
|        | <u>w</u>  |              | 2018/05/18  | 2018/07/31                                                                                                    |                |           | 0%     | 00:00:00 |           |                       |
|        | <u>w</u>  |              | 2018/05/18  | 2018/07/31                                                                                                    |                |           | 0%     | 00:00:00 |           |                       |
|        | <u>w</u>  |              | 2018/05/18  | 2018/07/31                                                                                                    |                |           | 0%     | 00:00:00 |           |                       |
|        | <u>w</u>  |              | 2018/05/18  | 2018/07/31                                                                                                    |                |           | 0%     | 00:00:00 |           |                       |
|        |           | _            | 2018/05/18  | 2019/07/21                                                                                                    | _              | _         | 000    | 00.00.00 |           |                       |

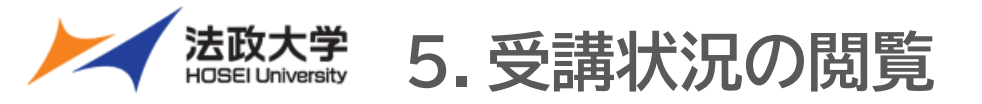

# 5-1. クラス管理・受講者別受講状況の閲覧

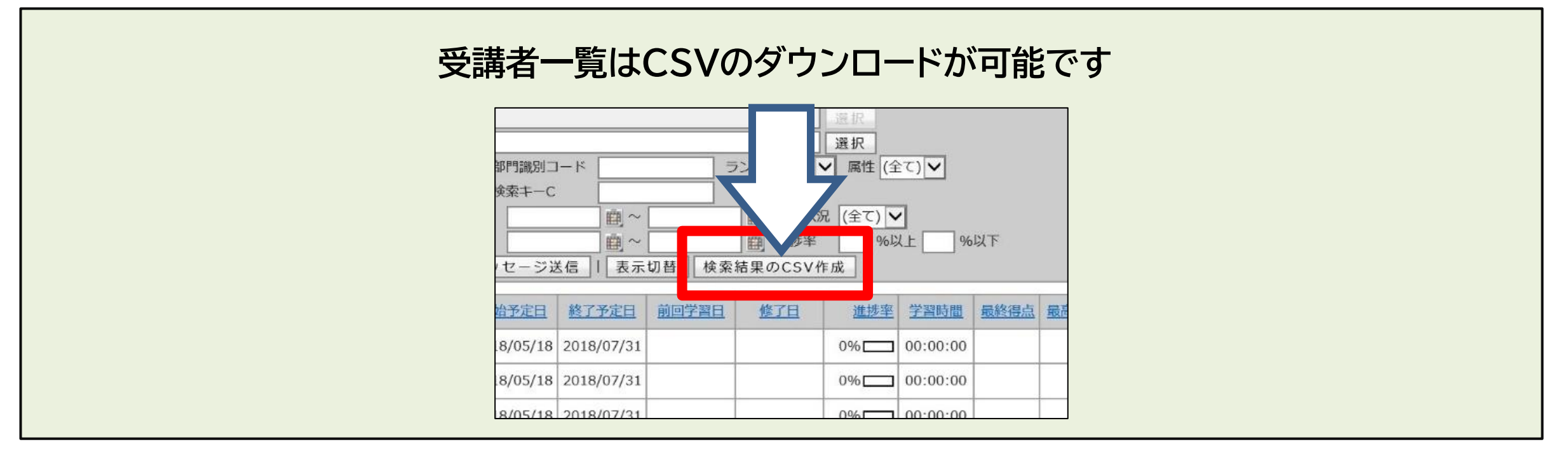

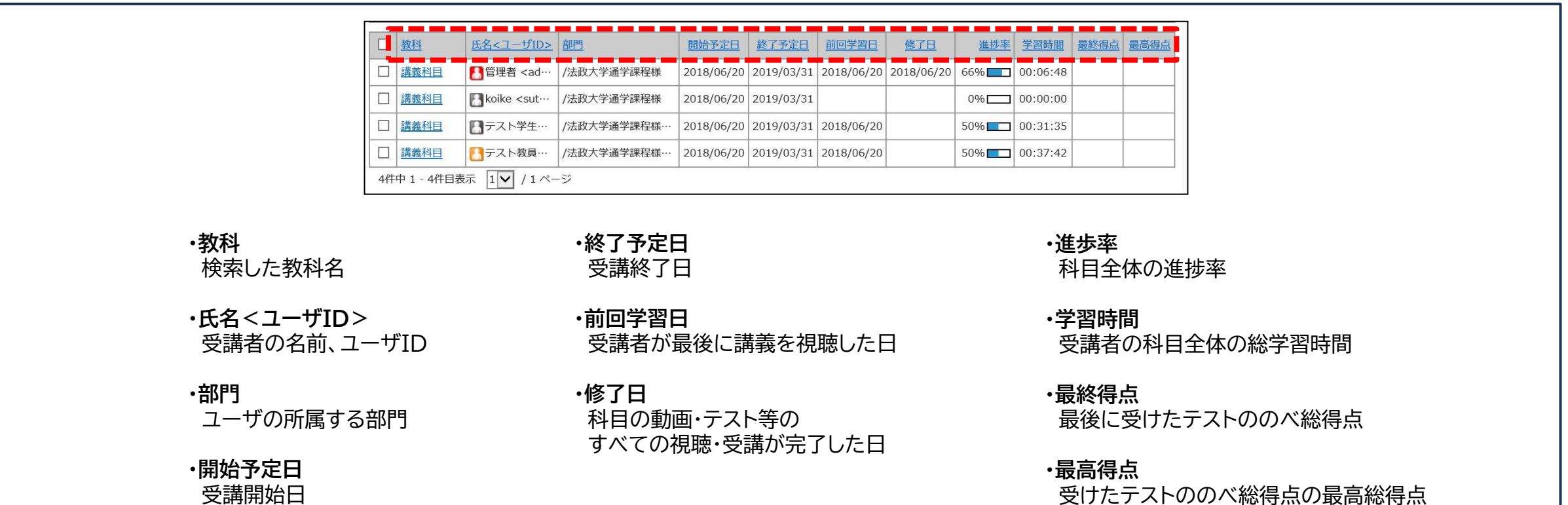

法政大学 5. 受講状況の閲覧

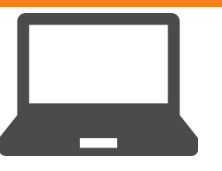

# 5-2.クラス管理・教科別受講状況の閲覧

#### 教科別受講状況 科目コンテンツごとの受講状況を確認できます。

#### ①ホーム画面右上の「クラス管理」のアイコンをクリックする

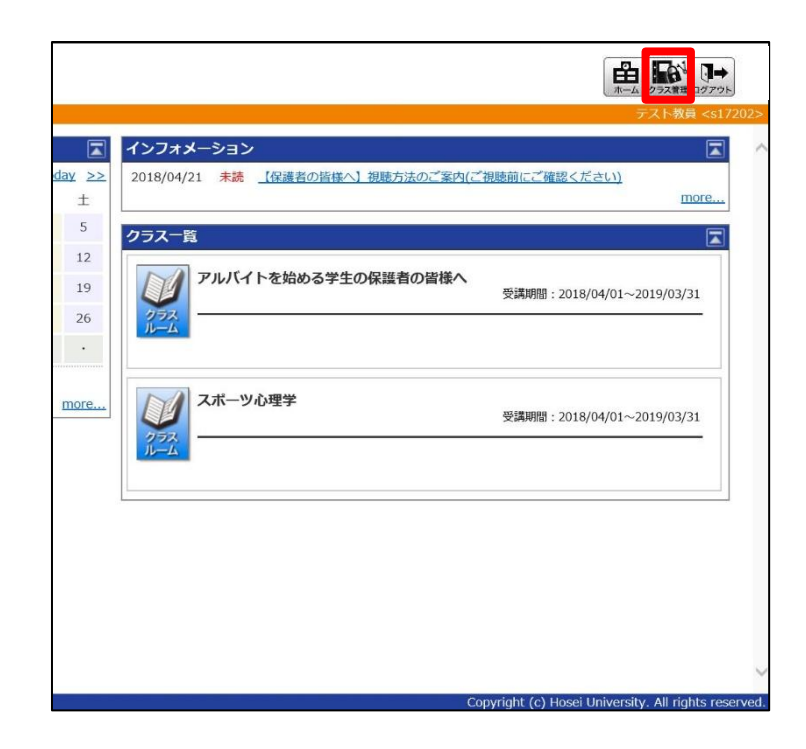

#### ②教科クラスのタブを選択し、クラスルームをクリックします。

| 法政大学<br>HOSEI University    | (     |                         |
|-----------------------------|-------|-------------------------|
| クラス管理                       |       | テスト教員 <s17202></s17202> |
| 期区分 : 2022年度 ✔ クラス名/識別コード   | 検索クリア |                         |
| 運用するクラスを選択してください。           |       |                         |
| 通常クラス 通常クラス一員 数科クラス 数科クラス一覧 |       |                         |
| オンデマンド授業コンテンツ サンプル          |       |                         |
| (対応が必要な処理はありません。)           |       |                         |
|                             |       |                         |
|                             |       |                         |
|                             |       |                         |
|                             |       |                         |
|                             |       |                         |
|                             |       |                         |

法政大学 HOSEI University 5.受講状況の閲覧

# 5-2.クラス管理・教科別受講状況の閲覧

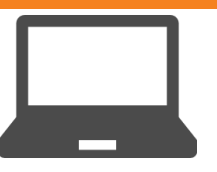

#### ③教科別受講状況のボタンをクリックします。

| 法政大学<br>HOSEI University |         |             |
|--------------------------|---------|-------------|
| クラス管理 ) タスク選択(スポーツ心      | 理学)     |             |
| 受講状況                     |         |             |
|                          |         |             |
| 受講者別受講状況                 | 教科別受講状況 | 100 アンケート集計 |

#### ④対象教科の受講状況が表示されます。

|                     | 法政大学<br>HOSEI University         |        |              |      |             |                  |        |                          |
|---------------------|----------------------------------|--------|--------------|------|-------------|------------------|--------|--------------------------|
| クラス管理               | タスク選択(スポーツ心理学) 🕨 🕺               | 科別受講状況 |              |      |             |                  | テスト    | 教員 <s172< th=""></s172<> |
| 対象部門<br>クラス:<br>教科: | /法政大学通学課程様<br>スポーツ心理学<br>スポーツ心理学 |        |              | _    | 選<br>選<br>選 | 択 ☑ 下位<br>択<br>択 | (部門も含む | CSV作成                    |
| 章 / 単元名             |                                  |        | プレビュー        | 完了者数 | 未完了者数       | 完了率              | 全体進捗   | 完了進捗                     |
| 第1講                 |                                  |        |              | 3    | 153         | 1%               | 1%     | 100%                     |
| 幸幸 オリエン             | <u>テーション</u>                     |        | プレビュー        | 3    | 153         | 1%               | 1%     | 100%                     |
| 第2講                 |                                  |        |              | 3    | 153         | 1%               | 1%     | 100%                     |
| <u> ポポ ジュニア</u>     | <u>期のスポーツ1</u>                   |        | <u>プレビュー</u> | 3    | 153         | 1%               | 1%     | 100%                     |
| 第3講                 |                                  |        |              | 0    | 156         | 0%               | 0%     | 0%                       |
|                     | <u>期のスポーツ2</u>                   |        | プレビュー        | 0    | 156         | 0%               | 0%     | 0%                       |
| <u>キャネ</u> ジュニア     | 期のスポーツ3                          |        | プレビュー        | 0    | 156         | 0%               | 0%     | 0%                       |
| キャント ジュニア           | 期のスポーツ4                          |        | プレビュー        | 0    | 156         | 0%               | 0%     | 0%                       |
| 第4講                 |                                  |        |              | 0    | 156         | 0%               | 0%     | 0%                       |
| オーズ スポーツ            | <u>の心理1-1</u>                    |        | プレビュー        | 0    | 156         | 0%               | 0%     | 0%                       |
| マン スポーツ             | <u>の心理1-2</u>                    |        | プレビュー        | 0    | 156         | 0%               | 0%     | 0%                       |
| また スポーツ             | の心理1-3                           |        | プレビュー        | 0    | 156         | 0%               | 0%     | 0%                       |
| 第5講                 |                                  |        |              | 1    | 155         | 0%               | 0%     | 100%                     |
|                     |                                  |        |              |      |             |                  |        | 19006                    |

法政大学 5. 受講状況の閲覧

# 5-2. クラス管理・教科別受講状況の閲覧

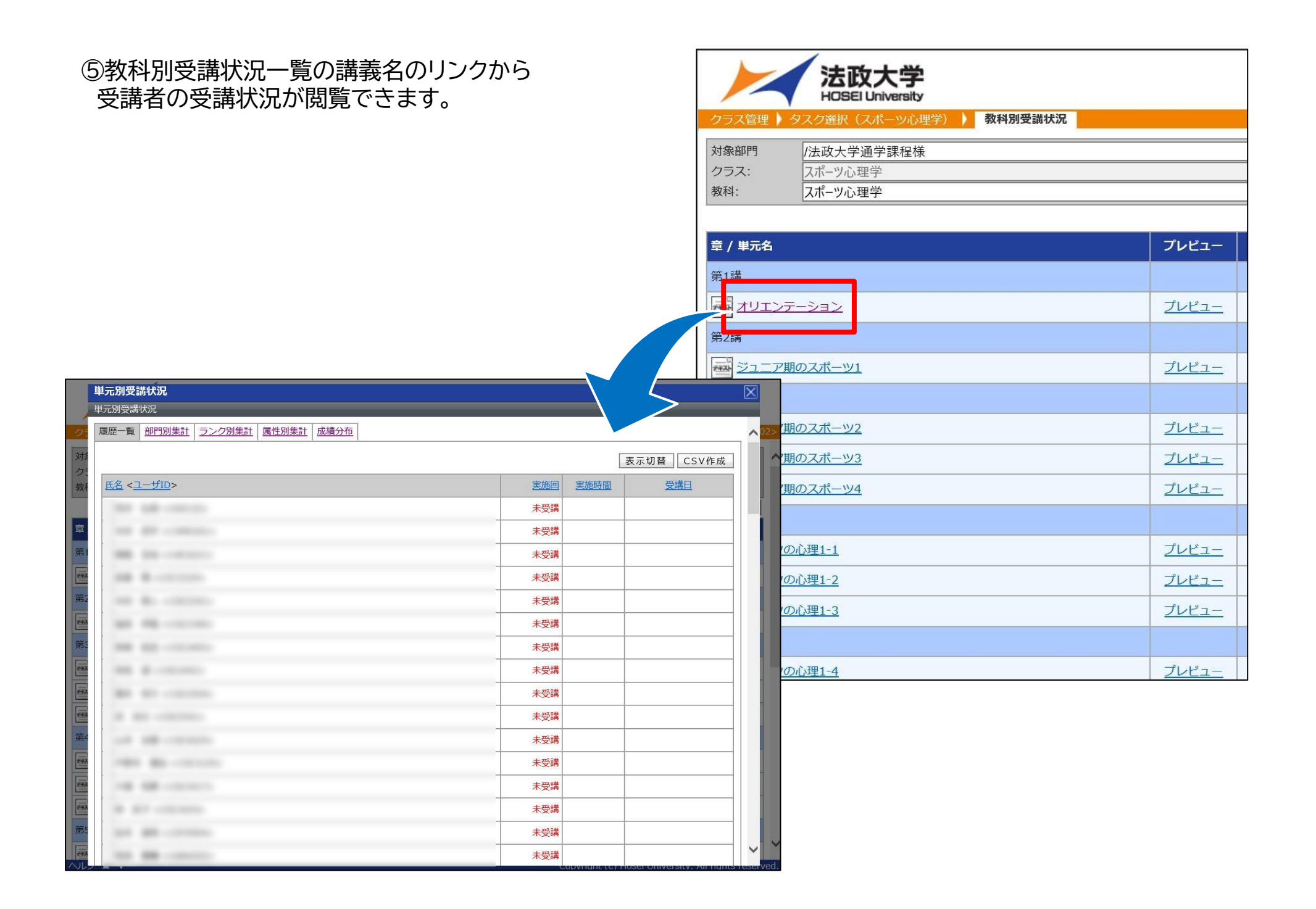

法政大学 6. コンテンツ確認

# 6. 講義を確認する

#### ①科目名をクリックする

| 法政大学<br>HOSELUhiveralty 日日 日本 (272年)                 |                                                |                     |                        |              |            |                    |      |        |                                    |
|------------------------------------------------------|------------------------------------------------|---------------------|------------------------|--------------|------------|--------------------|------|--------|------------------------------------|
| ホーム                                                  | ホーム ) 「ファイナンス論 I」クラストップ 学生01 <user01></user01> |                     |                        |              |            |                    |      |        |                                    |
| カレン                                                  | ダー                                             |                     |                        |              |            |                    | お知らせ | (科目別)  |                                    |
| <<                                                   |                                                | 20                  | 018年:                  | <u>2月</u>    | Tod        | <u>ay &gt;&gt;</u> | -    | 未読     | メンテナンス実施に伴うWeb学習サービスの一時停止について      |
| B                                                    | 月                                              | 火                   | 水                      | 木            | 金          | ±                  | -    | 未読     | 試験結果について(5月単位修得試験)                 |
|                                                      | 1                                              | 1.                  | 10                     | 1            | 2          | 3                  | -    | 未読     | 2017年度前期週末スクーリング「履修登録結果通知書」の送付について |
| 4                                                    | 5                                              | 6                   | 7                      | 8            | 9          | 10                 | -    | 未読     | <u>Web字習サービスのメンテナンス実施について(6/7)</u> |
| 11                                                   | 12                                             | 13                  | 14                     | 15           | 16         | 17                 |      |        | <u>more</u>                        |
| 10                                                   | 10                                             | 20                  | 21                     | 22           | 22         | 24                 | 講義視聴 |        |                                    |
| 10                                                   | 19                                             | 20                  | 21                     | 22           | 25         | 24                 |      |        |                                    |
| 25                                                   | 26                                             | 27                  | 28                     | •            | •          | •                  | ファイカ | トンス論 I | 北回之利日・(主要注) 単純之利日・(主要注)            |
|                                                      |                                                | イベン                 | トはあり                   | ません          |            |                    |      |        |                                    |
|                                                      |                                                |                     |                        |              |            | more               |      |        |                                    |
| 学習に                                                  | 関する                                            | 質問                  |                        |              |            |                    |      |        |                                    |
| このクラ                                                 | ラスに対                                           | する質問                | 間はあり                   | ません          |            |                    |      |        |                                    |
|                                                      |                                                |                     | 2                      | 所規に質         | <u>開する</u> | more               |      |        |                                    |
| ToDo                                                 |                                                |                     |                        |              |            |                    |      |        |                                    |
|                                                      |                                                |                     |                        |              |            | more               |      |        |                                    |
|                                                      |                                                |                     |                        |              |            |                    |      |        |                                    |
| 3X43 •                                               | 資料                                             |                     |                        |              |            |                    |      |        |                                    |
| <u>レボー</u><br>受護者:                                   | <u>ト提出の</u><br>マニュア                            | <u>諸注意</u><br>いレ(20 | <u>(2046k</u><br>46KB) | <u>(B)</u>   |            |                    |      |        |                                    |
| 学習の                                                  | <u>支持者マニュアル(2040AB)</u><br>学習の手引き(2046KB)      |                     |                        |              |            |                    |      |        |                                    |
|                                                      |                                                |                     |                        |              |            | more               |      |        |                                    |
| ディス                                                  | カッシ                                            | ョン                  |                        |              |            |                    |      |        |                                    |
| ウォッ                                                  | チリスト                                           | (未読招                | 稿数 /                   | 全投稿          | 致)         |                    |      |        |                                    |
| 登録され                                                 | 登録されているウォッチリストはありません。                          |                     |                        |              |            |                    |      |        |                                    |
| 公開中(                                                 | 未読投稿                                           | 南数 / 刍              | <b>è投稿数</b>            | )            |            |                    |      |        |                                    |
| 授業討                                                  | 論会 (第                                          | 12回)                |                        |              | (Off       | ≑ / 0件)            |      |        |                                    |
| 252                                                  | l-AI                                           | テュケ                 | -990                   | <u>×(</u> 2… | (Of        | ∓ / 0件)<br>more    |      |        |                                    |
|                                                      |                                                |                     |                        |              |            |                    |      |        |                                    |
| 環境設                                                  | 定                                              |                     |                        |              |            |                    |      |        |                                    |
| 環境設定                                                 | È<br>7 h m =                                   | /a.m.+              | 767                    | 17           |            |                    |      |        |                                    |
|                                                      |                                                |                     |                        |              |            |                    |      |        |                                    |
| Copyright (c) Hosei University. All rights reserved. |                                                |                     |                        |              |            |                    |      |        |                                    |

#### ②単元名をクリックする

| / 平元石                                           | 最終受講日 | 学習時間 |
|-------------------------------------------------|-------|------|
| 第1道                                             |       |      |
| 金融・証券市場の概義                                      |       |      |
| ★★★  中間リポート課題                                   |       |      |
| <u>小テスト1</u>                                    |       |      |
| 第2講                                             |       |      |
| 本邦の債券市場                                         |       |      |
| 小テスト2                                           |       |      |
| 第3講                                             |       |      |
| ▲ 本邦の株式市場                                       |       |      |
| <u>₩<del>7</del></u> <u>7</u> <u>7</u> <u>8</u> |       |      |
| 第4講                                             |       |      |
| *** <u>キャッシュフローと現在価値(1)</u>                     |       |      |
| ▲ 小 <del>万</del> スト <del>4</del>                |       |      |
| 第5講                                             |       |      |
| キャッシュフローと現在価値(2)                                |       |      |
| <u>177215</u>                                   |       |      |

#### ③「受講開始」をクリックする

|                      | 女大学<br>Utriversity                                                                                                    |                                             |  |  |  |  |
|----------------------|----------------------------------------------------------------------------------------------------|---------------------------------------------|--|--|--|--|
| ム・「ファイナン<br>アイナンス論 I |                                                                                                    | - <u>3-4</u> 01 <user013< th=""></user013<> |  |  |  |  |
| / 単元名                | 最終受講日                                                                                                    | 学習時間                                        |  |  |  |  |
| 第1講                  | 間にる 🕅                                                                                                    |                                             |  |  |  |  |
| 新21<br>第21           | 教科名     : ファイナンス論 I       章名     :第1講       単元名     : 金融・証券市場の版観                                                                                                    |                                             |  |  |  |  |
| ☆ 2<br>第3:           | 受講開始                                                                                                    |                                             |  |  |  |  |
|                      | 参考資料<br>第1週 調義費利 (1064KB)                                                                                                    |                                             |  |  |  |  |
| 第4章<br>              | 学習目標<br>「受講職給」ボタンをクリックして受講を開始してください。<br>講絵編覧後、画面右下の「終了する」ボタンをクリックすると、受講完了となり、小デスト(小デストの設置がない場合は<br>次の講) に進むことができます。                                                 |                                             |  |  |  |  |
|                      | 講義で使用するスライド資料は「参考資料」より必要に応じてダウンロードしてください。<br>PDFファイルのご利用にはAdobe Readerが必要です。お使いのパソコンにAdobe Readerがインストールされていない場<br>合は下記サイトよりダウンロードの上ご利用ください(Adobe Readerはフリーソフトです)。 |                                             |  |  |  |  |
| <u>「クラストップ」へ</u>     | <u>Ro</u>                                                                                                    |                                             |  |  |  |  |

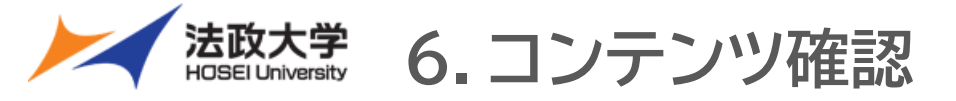

### 6. 講義を確認する

#### ④視聴するコンテンツが表示される

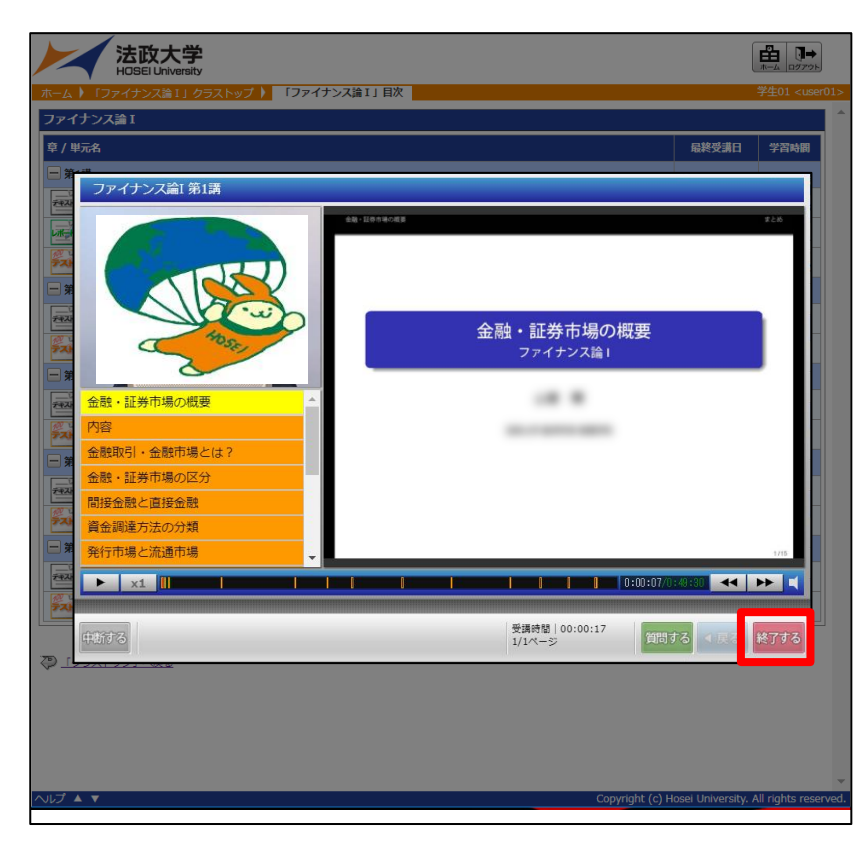

コンテンツが表示され、映像が再生されます。 「終了する」をクリックすると履歴が記録され、受 講が完了します。 履歴を残さずに視聴を中断する場合は「中断す る」をクリックします。

#### ⑤視聴履歴が反映される

| 章 / 単元名               |             | 最終受講日      | 学習時間     |
|-----------------------|-------------|------------|----------|
| — 第1講                 | 7696        | 2018/02/17 | 00:40:58 |
| <b>★愛び</b> 金融・証券市場の概観 | 受調売了 100%   | 2018/02/17 | 00:35:49 |
| 中間リポート課題              | 受調売了        | 2017/11/28 | 00:02:27 |
| <b>デスト</b><br>小テスト1   | 20% 不合格 30% | 2018/02/17 | 00:02:42 |

法政大学 HOSEI University 6. コンテンツ確認

## 6. 講義を確認する

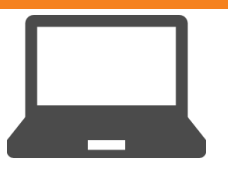

#### 教科別受講状況一覧のプレビューから動画を視聴することも可能です。 ※視聴期間を設定している場合の動画確認はこちらから行ってください。

|                       | 法政大学                             |                        |
|-----------------------|----------------------------------|------------------------|
| クラス管理                 | タスク選択(スポーツ心理学))教科別受講状況           |                        |
| 対象部門<br>クラス:<br>教科:   | /法政大学通学課程様<br>スポーツ心理学<br>スポーツ心理学 |                        |
| 章 <b>/ 単元名</b><br>第1講 |                                  | プレビュー                  |
| <u>柔い</u><br>第2講      | <u>テーション</u>                     | <u> 7747</u> -         |
| デュニア<br>第3講           | 期のスポーツ <u>1</u>                  | <u> プレビュ-</u>          |
|                       | <u>期のスポーツ2</u><br><u>期のスポーツ3</u> | <u> プレビュー</u><br>プレビュー |
| <u> いいまたで</u><br>第4講  | <u>期のスポーツ4</u>                   | <u>プレビュー</u>           |
|                       | <u>の心理1-1</u><br>の心理1-2          | <u>プレビュー</u><br>プレビュー  |
| 金 スポーツ                | <u>の心理1-3</u>                    | <u> プレビュー</u>          |
| カン明 スポーツ              | の心理1-4                           | プレビュー                  |

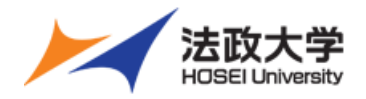

# ログインID・パスワードを忘れた場合

オンデマンドシステム上ではログインID・パスワードの確認および変更は行えません。 パスワードなど各種設定・変更の手順は、以下のリンク先をご参照ください。

<セルフパスワードリセット機能の利用方法>

パスワードを忘れた際に、ご自身でパスワードを再発行することができます。 <u>https://netsys.hosei.ac.jp/settings/password-reset.html</u>

パスワード変更に関するよくある質問と回答

パスワード変更に関するよくある質問と回答は、以下のリンク先をご参照ください。 https://netsys.hosei.ac.jp/faq/faq Change PW.html

<セルフパスワードリセット機能を利用できない場合> 各キャンパスの指定場所へ直接お越しいただき、パスワードの再発行をお願いいたします。 なお、パスワードの再発行申請には、学生の場合は学生証、教職員の場合は身分証明書が必要です。 詳細はこちら <u>https://netsys.hosei.ac.jp/faq/faq Change PW.html#q6</u>

| キャンパス    | 建物           | 場所        | 受付時間(授業期間中)                                                | 各キャンパス情報センターサイト                         |
|----------|--------------|-----------|------------------------------------------------------------|-----------------------------------------|
| 市ヶ谷(学生)  | 富士見坂校舎2F     | 情報カフェテリア  | 月~土 8:45~20:45<br>日・祝日 閉室<br>※授業実施日の祝日は開室                  | https://hic.ws.hosei.ac.jp              |
| 市ヶ谷(教職員) | ボアソナード・タワー4F | 市ヶ谷情報センター | 月~金 9:00~17:00<br>土 9:00~12:00<br>日・祝日 閉室<br>※授業実施日の祝日は開室  | https://hic.ws.hosei.ac.jp              |
| 市ヶ谷田町    | 市ヶ谷田町校舎3F    | eduサポート室  | 月~金 9:00~11:30<br>12:30~17:00<br>土・日・祝日 閉室<br>※授業実施日の祝日は開室 | https://kedu2025.ws.hosei.a<br>c.jp/hkc |
| 多摩       | 総合棟3F        | 多摩情報センター  | 月~金 9:30~17:00<br>土・日・祝日 閉室<br>※授業実施日の祝日は開室                | https://tedu.ws.hosei.ac.jp             |
| 小金井      | 管理棟4F        | 小金井情報センター | 月~金 9:00~11:30<br>12:30~17:00<br>土・日・祝日 閉室<br>※授業実施日の祝日は開室 | https://kedu2025.ws.hosei.a<br>c.jp/hkc |

※授業期間外は上記受付時間と実際の受付時間が異なる場合があります。詳細は各キャンパス情報センターサイト内の案内をご確認ください。

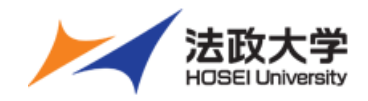

# お問い合わせ先

オンデマンドシステムの利用方法や授業でのコンテンツ制作・配信等の お困り事がございましたら、下記までお問合せ下さい。

オンデマンドシステム担当:株式会社エイチ・ユー 事業部 教育担当 email: ondemand@ml.hosei.ac.jp TEL: 03-3264-6097 受付時間:平日(月~金)09:00~17:00 土日祝日休